# Подробная пошаговая инструкция - как зарегистрировать автодиагностический сканер LAUNCH X-431

## Регистрация сканера LAUNCH X-431

### (если Вы уже зарегистрированы, для Вас - инструкция по обновлению Launch X-431)

Для того, чтобы иметь возможность получать бесплатно обновленные версии диагностических программ в течение года после приобретения сканера Launch X-431, Вам необходимо зарегистрироваться на сайте <u>www.x431.com</u>

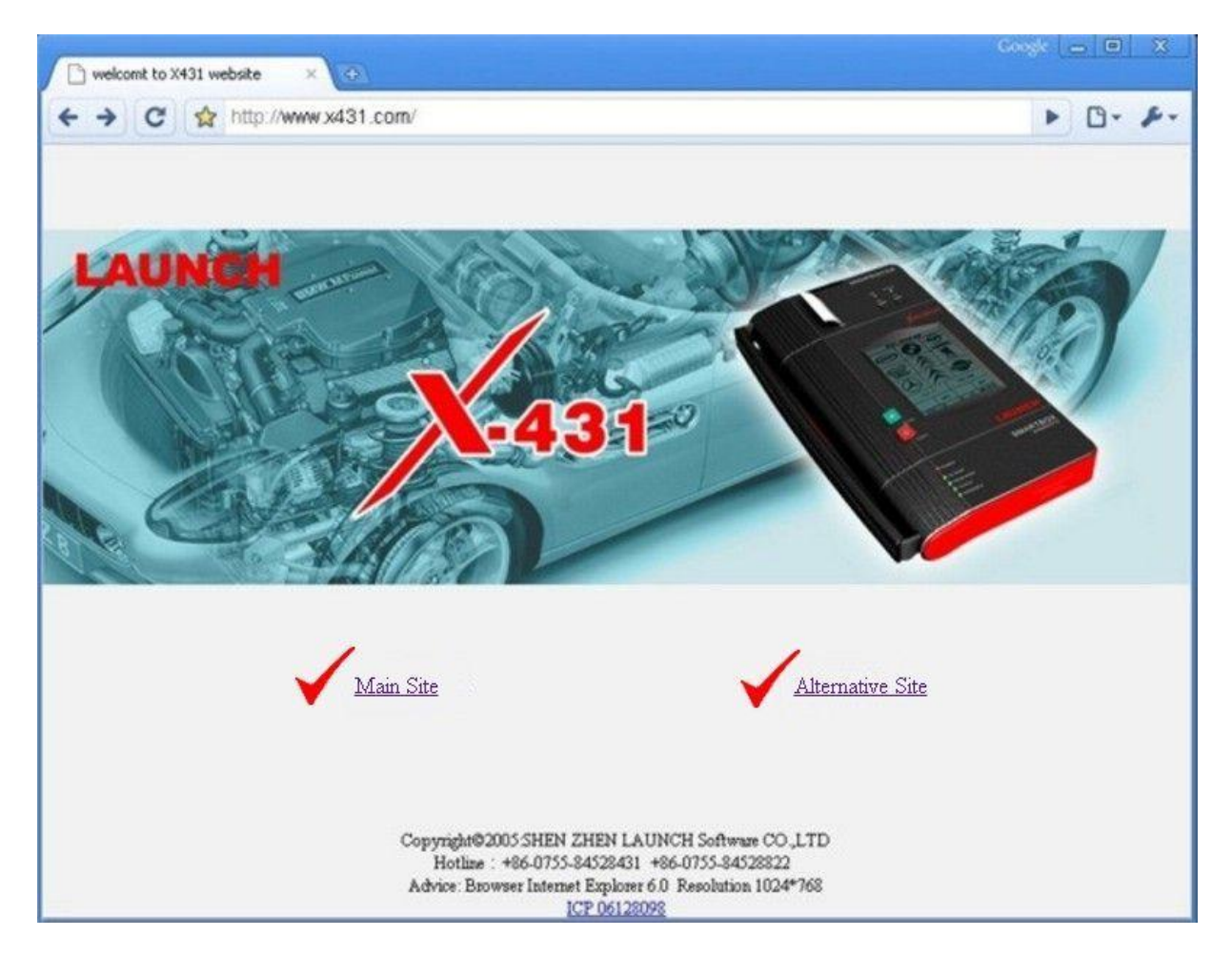

Для регистрации, **после** прочтения этой инструкции, вам нужно будет перейти на страницу <u>http://www.x431.com</u>

- на открывшейся странице выбирайте "Main Site" или "Alternative Site".

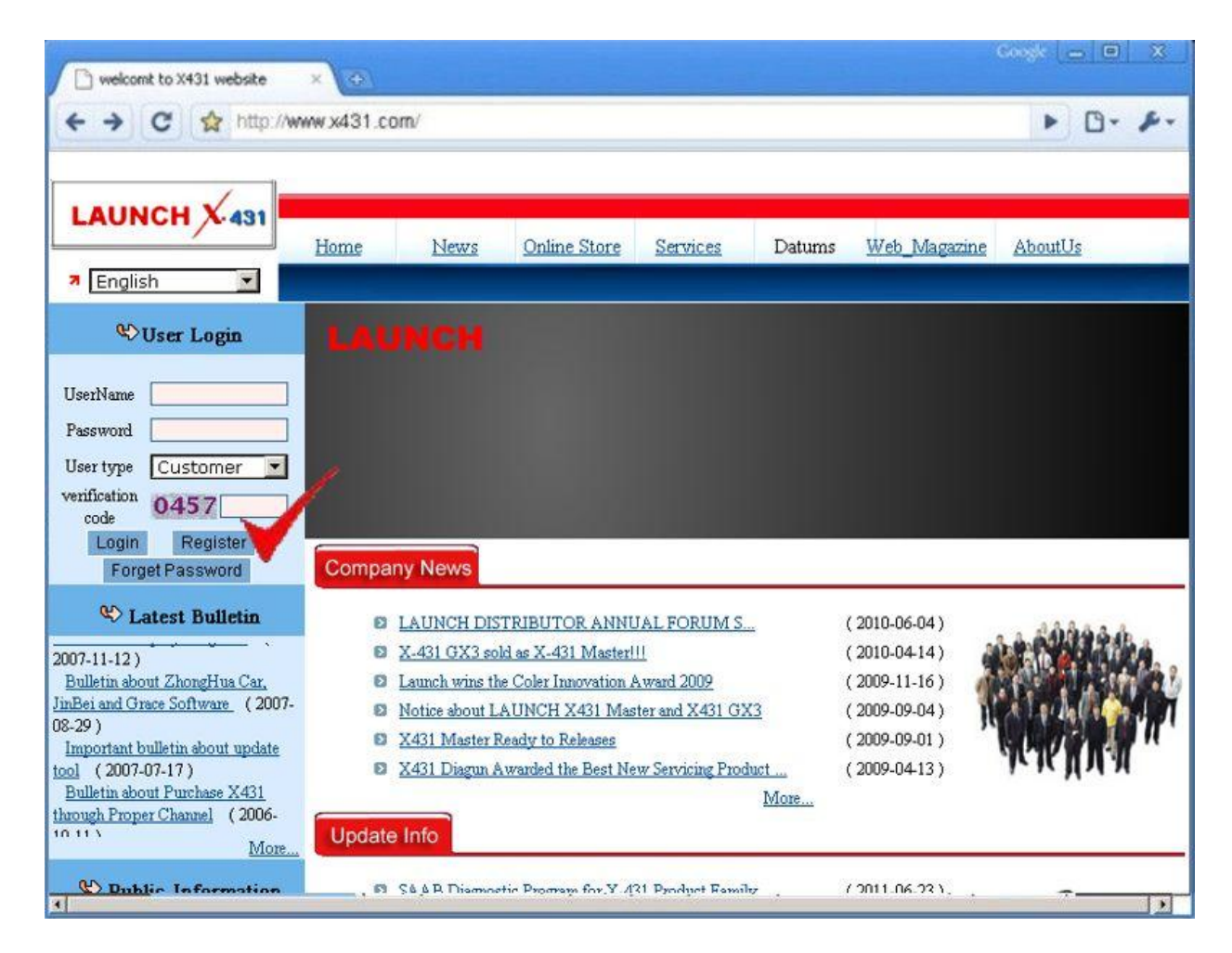

Чтобы начать процесс регистрации - нажмите на кнопку "Register". На рисунке сверху она отмечена галочкой.

| /               | Home     | <u>News</u>                         | Products     | Services   | Datums                 | AboutUs | Forum |
|-----------------|----------|-------------------------------------|--------------|------------|------------------------|---------|-------|
| issian 💌        |          |                                     |              |            |                        |         |       |
| O Service terms | 2 Produc | 2 Product information 3 Member Info |              |            | O Register information |         |       |
|                 |          | Terms of S                          | ervice of X4 | 31 Website |                        |         |       |

1) Kind of user There is only one kind of registered user in the X431 Website up to now. For further requiremer

2) Introduction to the service X431 Website provide service with its own operating system to users through internet. Users mus (1) prepare necessary equipment, including computer, modem and other devices at their own cost. (2) pay the telephone and network charge by themselves. For the importance of the service provided on the X431 Website, users must agree: (1) to provide correct and detailed personal information. (2) refresh the registered information according to the latest changes. X431 Website do not disclose user's name, address or E-mail address unless (1) user request X431 Website to disclose any of these information. (2) relevant law or legal proceedings require X431 Website to provide such information. X431 Website reserves the right to stop the network service to the user if the information prov 3) Revision of the terms The terms of service can be revised at any time when it is deemed to be necessary by X431 Websi 4) Privacy policy VA21 Mahaita roomaat usarla writtaan VA21 Mahaita mill wattar diaslass or adit the rosistared Agree Exit Next

Прочтите сообщение в открывшемся окне и подтвердите согласие с условиями пользования сайтом, отметив мышкой поле Agree, и нажмите на кнопку "Next" (Далее).

| AUNCH X-431                       | Home News                                                          | Products                                                                                                    | <u>Services</u>                                                 | Datums                          | <u>Web_Magazine</u> | AboutUs          |
|-----------------------------------|--------------------------------------------------------------------|----------------------------------------------------------------------------------------------------|-----------------------------------------------------------------|---------------------------------|---------------------|------------------|
| <ol> <li>Service terms</li> </ol> | 🥝 Product inform                                                   | nation                                                                                                    | 🕙 Memb                                                          | er Info                         | 🙆 Regi              | ster information |
|                                   | Log-in Typ<br>Product serial No<br>Register password<br>Dealer cod | <ul> <li>Non-Wheel</li> <li>9802401234</li> <li>9802401234</li> <li>9802401234</li> <li>9802401234</li> <li>9802401234</li> </ul> | Aligner 💌                                                       |                                 |                     |                  |
| Previous                          |                                                                    | Exit                                                                                                    |                                                                 |                                 | Next                |                  |
|                                   | Copyright©2<br>Hotline :<br>Advi <u>ce: Bro</u>                    | 005-SHEN ZHEN<br>+86-0755-845284<br>øser Internet <u>Explo</u>                                                                    | LAUNCH Softwa<br>131 +86-0755-845<br>mer 6.0 Resol <u>utior</u> | re CO ,LTD<br>28822<br>1024*768 |                     |                  |

В этом окне укажите серийный номер Смартбокса (Product serial No), Секретный код (Register Password - из конверта Privat & Confidential) и Код дилера (Dealer's Code)

| O Service terms     | Product information                                                                                             | Ø Member Info                               | Q Register information                 |  |  |  |
|---------------------|----------------------------------------------------------------------------------------------------|---------------------------------------------|----------------------------------------|--|--|--|
| gon information     |                                                                                                    |                                             |                                        |  |  |  |
| UserName M          | ия пользователя                                                                                                 | *                                           |                                        |  |  |  |
| будет исполь        | зоваться для входа на сайт обновл                                                                               | ений !!!                                    |                                        |  |  |  |
| Password R          | роль                                                                                                    | *                                           |                                        |  |  |  |
| будет исполь        | зоваться для входа на сайт обновл                                                                               | ений !!! ( The password<br>english characte | t is required to combine more than 8   |  |  |  |
| Confirm password 🗖  | дтвердите Ваш пароль                                                                                            | * english characte                          | era with humbera for security. 7       |  |  |  |
| Prompt question for |                                                                                                    | *                                           |                                        |  |  |  |
| password            | екретныи вопрос                                                                                                 | ( Please remen                              | nber the question and answer to retake |  |  |  |
| Prompt answer for   | кретный ответ                                                                                                   | the register pas                            | the register password. )               |  |  |  |
| password 🗠          | Apernan orber                                                                                                   |                                             |                                        |  |  |  |
| ompany information  |                                                                                                    |                                             |                                        |  |  |  |
| Company name        |                                                                                                    | Telephone                                   | Телефон                                |  |  |  |
| Company name        | Source Commentation                                                                                             | Telephone L                                 |                                        |  |  |  |
| Fax Da              | KC                                                                                                    | Postcode                                    | Почтовый индекс                        |  |  |  |
|                     |                                                                                                    |                                             |                                        |  |  |  |
| Address Ag          | pec                                                                                                    |                                             |                                        |  |  |  |
|                     |                                                                                                    | _ ПОЛЯ "ИМЯ ПОЛЬ                            | ЗОВАТЕЛЯ" И "ПАРОЛЬ"                   |  |  |  |
| Country Ple         | ase select Страна                                                                                               | ЗАПОЛНЯЮТС                                  | Я ТОПЬКО ШИФРАМИ                       |  |  |  |
| Dervice an Obsta    |                                                                                                    |                                             | TTOTERO LITOT AM                       |  |  |  |
| Province/State Ple  | ase select 💌                                                                                                    | ИЛАТИНСК                                    | ИМИ БУКВАМИ !!!                        |  |  |  |
| City To             | род                                                                                                    |                                             |                                        |  |  |  |
|                     | in the second second second second second second second second second second second second second second second |                                             |                                        |  |  |  |
| ontact information  |                                                                                                    |                                             |                                        |  |  |  |
| Name Ba             | ши фамилия и имя                                                                                                | * Gender                                    | Male Ваш пол                           |  |  |  |
|                     |                                                                                                    | L                                           |                                        |  |  |  |
| Telephone Ho        | мер телефона                                                                                                    | * Email 🛃                                   | Адрес электронной почты                |  |  |  |
|                     |                                                                                                    | Receive system E-mail or                    |                                        |  |  |  |
| Confirm Email A     | рес электронной почты                                                                                           | * Receive system E-mail of<br>not           | 🖸 yes 🔽 no                             |  |  |  |
|                     |                                                                                                    |                                             |                                        |  |  |  |
|                     |                                                                                                    |                                             |                                        |  |  |  |
|                     |                                                                                                    |                                             |                                        |  |  |  |
|                     |                                                                                                    |                                             |                                        |  |  |  |
| Previous            | Exit                                                                                                    |                                             | Next                                   |  |  |  |

Далее подробно заполняйте табличку с данными о Вашей Компании (или о Вас лично). Обязательно указывайте действующий адрес электронной почты, который и в дальнейшем будет доступен владельцу сканера.

#### Запишите и сохраните придуманные Вами Имя Пользователя и Пароль - они в дальнейшем будут использоваться для входа на страницу обновлений программ для Вашего сканера!

После заполнения всех полей регистрационной формы - нажмите "Next" (Далее) - если все данные введены правильно, то появится окно.

| LAUNCH X431       |                     |                 |                     |            |  |  |  |  |
|-------------------|---------------------|-----------------|---------------------|------------|--|--|--|--|
|                   | Home News Pr        | oducts Services | Datums Web_Magazine | AboutUs    |  |  |  |  |
| 🛪 Russian 💌       |                     |                 |                     |            |  |  |  |  |
| O Service terms   | Product information | Member In       | ifo Register i      | nformation |  |  |  |  |
|                   |                     |                 |                     |            |  |  |  |  |
|                   |                     |                 |                     |            |  |  |  |  |
|                   |                     |                 |                     |            |  |  |  |  |
|                   |                     |                 |                     |            |  |  |  |  |
|                   |                     |                 |                     |            |  |  |  |  |
|                   |                     |                 |                     |            |  |  |  |  |
| Register Success! |                     |                 |                     |            |  |  |  |  |
|                   |                     |                 |                     |            |  |  |  |  |
|                   |                     |                 |                     |            |  |  |  |  |
|                   |                     |                 |                     |            |  |  |  |  |
|                   |                     |                 |                     |            |  |  |  |  |
|                   |                     |                 |                     |            |  |  |  |  |
| OK                |                     |                 |                     |            |  |  |  |  |

Регистрация успешно завершена.

## Регистрация сканера Launch X-431 производится один раз.

Для входа на страницу обновлений диагностических программ вы будете использовать имя пользователя и пароль, указанные Вами при регистрации.